# ◎ プロファイル/APN設定について ◎

インターネットに接続できない場合はご対応ください。

## ▼iPhoneをご利用の方

①本体にSIMをセットし、Wifiに接続します。

②右のQRコードをカメラで読み込んでください。 ダウンロードの確認画面が出たら、【許可】を選択します。

③設定>ダウンロード済みのプロファイルを選択します。
 ダウンロードしたプロファイルが表示されます。

④【インストール】を選択>【次へ】を選択>
 【インストール】を選択>【インストール】を選択>
 【完了】を押して終了です。

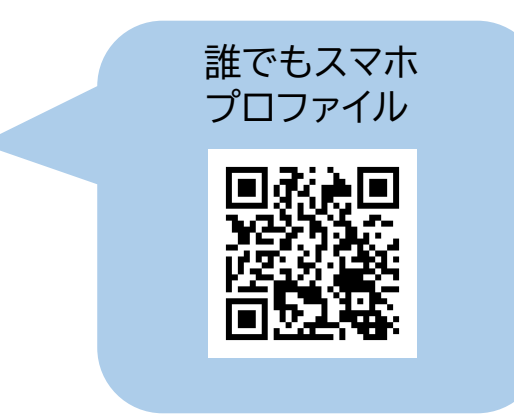

それぞれの手順ごとの詳細は、iPhone端末操作説明書の 4-3 プロファイルダウンロードに記載があります。

#### ▼Androidをご利用の方

①本体にSIMをセットします。

②設定>ネットワークとインターネット> モバイルネットワークの順に選択します。

③アクセスポイント名の項目を開きます。

- ④上部の【+】マークを押すと、
  新しいAPNを設定できるようになります。
- ⑤右の表に記載の内容を入力します。 1文字でも間違えると成功しません。
- ⑥入力が終了したら、【 <sup>1</sup> 】を押して、 【保存】します。
- ⑦APNの一覧にある【誰でもスマホ】を 選択して終了です。

誰でもスマホ APN設定情報

| 項目    | 入力内容            |
|-------|-----------------|
| 名前    | 誰でもスマホ          |
| APN   | daresuma.jp     |
| ユーザー名 | who             |
| パスワード | who             |
| 認証タイプ | 「PAPまたはCHAP」を選択 |

それぞれの手順ごとの詳細は、端末操作説明書の 4-2 APN設定に記載があります。

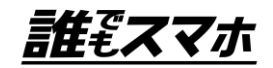

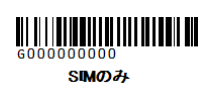

## ◎ SIMカードの差替え ◎

ご利用機種によって異なります。該当箇所をご確認ください。 差し替えは<u>電源を切ってから</u>ご対応ください。

# ▼iPhoneをご利用の方

本体の右側面の小さな穴にSIMピンを差込むと トレイが出てきます。 ※SIMピンがない場合は、クリップや画鋲など 先が細いもので代用をお願いいたします。

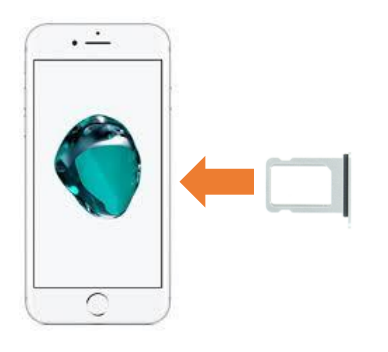

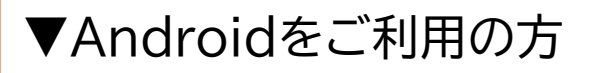

本体側面に、SIMトレイが入っています。 溝に指をかけて引き出してください。

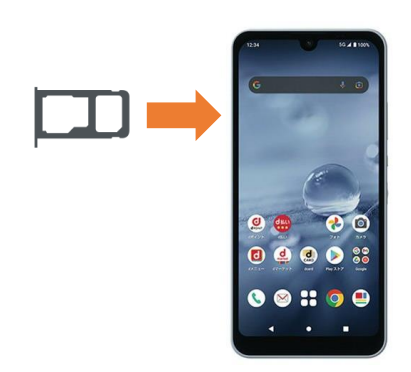

## ▼ガラホをご利用の方

①背面のカバーとバッテリーを外します。

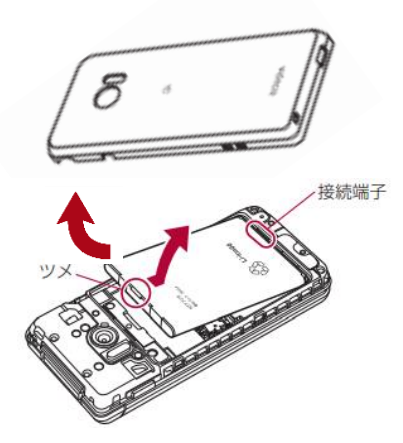

SIMの差替えが終わったら、 電池パックとカバーをもとに 戻してください。 ②SIMカードを差替えます。

▼SH-01Jの場合

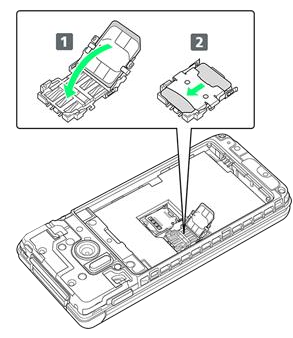

▼P-01Jの場合

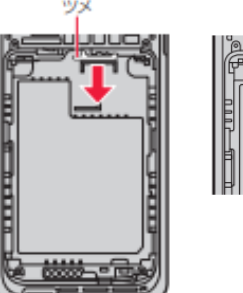

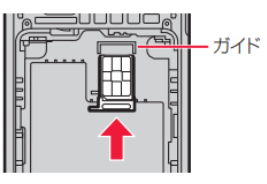

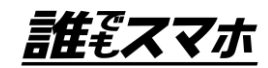